## 울산광역시교육청 소속학교 산업안전보건교육 회원가입 및 교육신청 등록안내

### 📕 회원가입 · 교육신청 방법

| 구 분   | 내 용                                                                                 |  |  |  |  |
|-------|-------------------------------------------------------------------------------------|--|--|--|--|
| 진행과정  | 회원가입 및<br>교육신청 ► 교육 수강 ► 이수 결과 확인                                                   |  |  |  |  |
| 교육과정명 | 산업안전보건교육                                                                            |  |  |  |  |
| 교육시간  | 근로자 정기교육 분기별 6시간이상 (온라인교육)<br>1분기(3~5월) 2분기(6~8월) 3분기(9~11월) 4분기(12~2월)             |  |  |  |  |
| 교육대상  | 현업업무 종사근로자 (급식분야)                                                                   |  |  |  |  |
| 회원가입  | <b>울산광역시교육청 사이버교육센터 (www.use.esangedu.kr)</b> 접속, <b>회원가입</b><br>※ 휴대폰 인증 또는 아이핀 인증 |  |  |  |  |
| 교육신청  | 로그인 →「교육 신청」→「현업업무 종사근로자 정기교육_급식직종[2차]」클릭                                           |  |  |  |  |
| 수강기간  | ▶(주)나야넷 ( <u>www.use.esangedu.kr</u> ) 온라인교육<br>신청(승인)일로부터 14일                      |  |  |  |  |
| 이수 결과 | 교육 수료기준 충족 시 이수증 발급                                                                 |  |  |  |  |
|       |                                                                                     |  |  |  |  |

\* **회원가입 방법**(2쪽) \* 교육신청 방법(3~5쪽)

### 문의처

○ 단체수강 등록 문의 : (주)나야넷 안전보건센터 ☎ 02)6494-2013

# 울산광역시교육청 사이버교육센터 회원가입 안내

울산광역시교육청 사이버교육센터

- 1. 울산광역시교육청 사이버교육센터 접속 (www.use.esangedu.kr)
  - \* 네이버검색 "나야넷" → 첫 번째링크 "교육청보건진흥원" 클릭 → "울산광역시교육청" 클릭
- 2. 회원가입 클릭

| (주)나야볫<br>ayanet |         | 교육안내    | 교육신청 | 고객지원 |      | 👤 내강의실      |
|------------------|---------|---------|------|------|------|-------------|
| MEMBER LOGIN     | · 아이디 온 | •비밀번호 🔒 |      | E19  | 회원가입 | 아이디/비밀번호 찾기 |

3. 가입여부 확인 : 이름, 생년월일, 휴대전화번호 입력

| 가입여부확인        | 이름<br>생년월일<br>호대저하 010 ¥ - | - (예시 :          | 751026-1)      |
|---------------|----------------------------|------------------|----------------|
| 3. 실명 인증 : 휴대 | 폰 인증 또는 아이                 | 핀(I-PIN) 인증      | 확인하기           |
| * 본인명의 휴대폰(   | 이 아닐 경우 교육원                | · 문의 (02-6494-20 | 13)            |
| 본인인증하기        | 휴대폰인증하기                    | 아이핀인증하기          | 고 민간아이핀센터 바로가기 |

※ 타인 명의 휴대폰인 경우 민간아이핀을 발급 후 아이핀 인증으로 진행해 주시기 바랍니다. (아이핀/마이핀가입)

- 4. 회원가입
- ★ (\*)필수값 입력 → 가입하기

| 아이디 (*)    | 영문 또는 숫자로 6~20자     | 중복확인                 |              |
|------------|---------------------|----------------------|--------------|
| 성별         | 남성                  |                      |              |
| 기름 (*)     | 이종필                 |                      |              |
| 생년월일 (*)   | 830126              |                      |              |
| 비밀번호 (*)   | 영문,숫자 혼합하여 6~20자    |                      |              |
| 비밀번호확인 (*) | I [                 |                      |              |
| 휴대전화 (*)   | 010                 |                      |              |
| 견락처        | 02 🗸 -              |                      |              |
| Email (*)  |                     | @                    |              |
| 정보수신       | ☑ Email 정보 ☑ SMS 정보 |                      |              |
| 마케팅 수신 동의  | 🗆 마케팅 수산 동의         |                      |              |
|            |                     | 우편번호 찾기              |              |
| 주소         |                     |                      |              |
| 가카오 계정 여동  |                     | ※ 여동이 되면 카카오 계정으로 로그 | 이 하실 수 있습니다. |

※ 개인정보는 교육 안내 및 이수증 기재사항과 연계되어 있어 정확한 정보 필요

## 울산광역시교육청 소속학교 산업안전보건교육 온라인 교육신청 안내

- 1. 울산광역시교육청 사이버교육센터 (www.use.esangedu.kr) 로그인 < 회원가입 후>
- \* 네이버검색 "나야넷" → 첫 번째링크 "교육청보건진흥원" 클릭 → "울산광역시교육청" 바로가기 클릭

#### 2. 교육신청 ⇒ 「현업업무 종사근로자 정기교육\_급식직종 [2차]」 ⇒ 신청하기 클릭

| Nayanet                    |                               | 교육안내          | 교육신청 | 고객지원    | 🛄 내강의실              |
|----------------------------|-------------------------------|---------------|------|---------|---------------------|
| MEMBER LOGIN               | 이종필 님 환영합니다.                  | 로그아웃          |      | 🛄 내 강의실 | 🚱 개인정보변경            |
| ᇂ᠈교육과정안내》 산업<br>산업안전보      | <sup>19안전보건</sup><br>건건       |               | a    |         | <u>ट</u><br>टर्यकंग |
| 교육신청기간 : 성                 | 상시 접수 교육진행기간 :                | 상시 겹수         |      |         |                     |
| 한법업부 중A근로사 정기<br>음식적도가사 전기 | ·교육<br>현업업무 중사근로자 정기<br>충 6차시 | [교육_급식직종 [2차] |      | 신청하기    | <b>오</b> 상세보기       |

#### 3. 교육 신청하기

- \* 소속학교명 선택 또는 기재 (전체학교명으로 입력)
- \* 소속학교명은 이수증 기재사항과 연계되어 있어 정확한 정보 필요

|        | 과정명                                                                                         | 수강기간           | 교육비    |
|--------|---------------------------------------------------------------------------------------------|----------------|--------|
|        | 헌업업무 종사근로자 경기교육_급식직종 [3차]                                                                   | 신청(승인)일로부터 14일 | 5,000원 |
| 수강기간   | 신청(승인)일로부터 14일                                                                              |                |        |
| 신청자    | 이종필                                                                                         |                |        |
| 소속 교육청 | 선택해 주세요. 🗸                                                                                  |                |        |
| 소속학교   |                                                                                             |                |        |
| 부서     |                                                                                             |                |        |
| 층 결제금액 | 5,000원                                                                                      |                |        |
| 참고사항   | ※ 산업안전보건교육은 규정상 모바일 수강이 불가능합니다. PC로만 가능한 점 참<br>※ 개인정보는 교육진행 용도로만 활용되며 절대 다른 용도로 사용되지 않습니다. | 고 부탁드립니다.      |        |

\* 신청하기 클릭 후 교육안내문자 발송

#### 4. 교육 수강하기

▶ 진행중인과정 ⇒ 열기

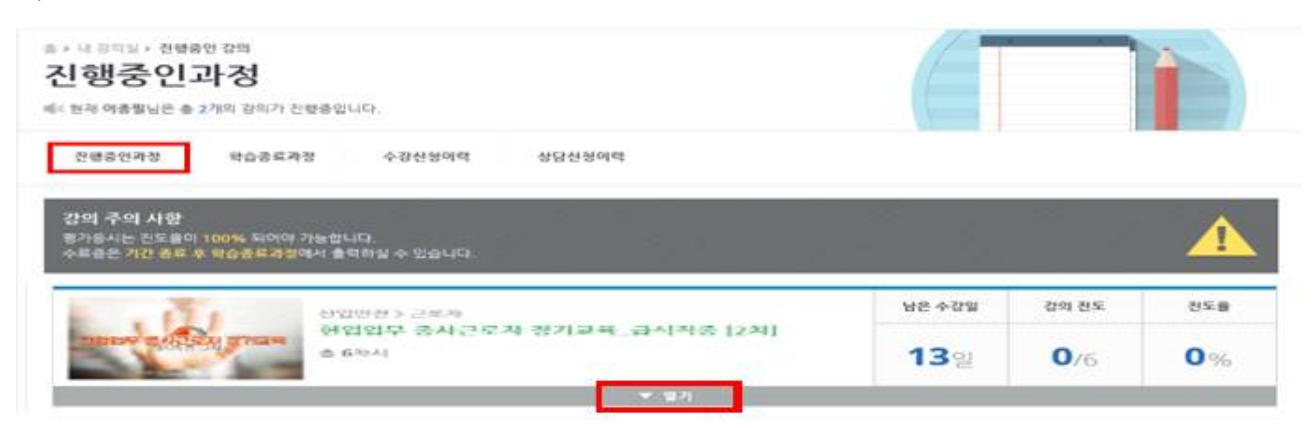

#### ▶ 본인인증

\* 본인명의 휴대폰이 아닐 경우 교육원 문의 🕾 02-6494-2013

|      | 1. 상업양경방원교육 규항 제3초 북유교에 따라 방양원을 후 환승 연물이 가능합니다.<br>고. 환승전문한 순사학승규로 관람두며, 1월 14일 문화에 하지 환승된 가능합니다. |
|------|---------------------------------------------------------------------------------------------------|
| -    | 3. 황가는 1회는 유사가님 하며, 문사 제반시간의 필요으로 유의해주시가 바랍니다.                                                    |
| 010- | · 반요전부 동송<br>· · · · · · · · · · · · · · · · · · ·                                                |
|      | 왕만만드 >                                                                                            |

▶ 수강하기 ⇒ 평가응시 (진도율 90% 충족 시 평가응시 가능)

|           |                           |       | · 도기준                                                           |          |                          |              |
|-----------|---------------------------|-------|-----------------------------------------------------------------|----------|--------------------------|--------------|
| 수강경점      | 8256                      | 중간평가  | お音報の                                                            |          | 2174                     |              |
| \$008     | 90% 016                   |       | ◆ 100점 / 100% 번영<br>번영된 평가 합산 40점 이상<br>(최종평가: ◆점 100점 중 60점 이) | 20<br>97 | 적요용                      | 교육과정<br>상세보기 |
| ĩ         | 용간학가<br>명가값용<br>명기가 없습니다. | 2     | <b>최종왕가</b><br>전도부족<br>전도분 90% 이상 문서 기능                         | regipert | 과제책술<br>평가업용<br>문가가 없습니다 |              |
| TRUE AP   | 입장에서 지켜야 할 안전:            | e 간사망 |                                                                 | 0%       |                          | <b>◆김</b> 씨가 |
| 2박사 권     | 로자 건강진단                   |       |                                                                 | 0.%      |                          | 4.0417       |
| 32(4) 82  | 입장에서의 장리·정돈               |       |                                                                 | 0.%      |                          | 4-049-7E     |
| 4.9(4) 25 | 명 및 자외선                   |       |                                                                 | 0%       | 43                       | 4 (146 M     |
| 53(4) 25  | 기재해사례와 예방경택               |       |                                                                 | 0%       | 28                       | 4 (199-75    |
| 63(4) 2   | 일 및 반행작업                  |       |                                                                 | 0%       | 10                       | 4.04471      |
|           |                           |       |                                                                 |          |                          |              |

#### 4. 수료증 출력하기

#### ▶ 진도율 90%, 평가점수 60점 이상 충족 시 가능 (점수미달 시 재응시)

| ᆙᆞᇦᇕᆖᇣᆞᅋᇔᇎᇵᇎ<br>진행중인과정                                                                |                         |                        | 1         |
|---------------------------------------------------------------------------------------|-------------------------|------------------------|-----------|
| 전행중인과정 학습중도과정 수강선성이역 성당신상이역                                                           |                         | 평가있음                   |           |
| <b>강의 주의 사용</b><br>동가용시는 친도율이 100% 되어야 가능합니다.<br>수료공은 가진 공료 # 학습응표과 30여사 율의타실 수 있습니다. | 1.10                    |                        |           |
| 산업양성 > 근로적<br>연업업부 중사근로자 정기교육 급시작중 [2자]<br>중 6학식<br>범위원 : 관리 (1918)                   | <del>⊭e+ਰਬ</del><br>13ੁ | ষণ শুরু<br><b>0</b> /2 | 828<br>0% |
| · · · · · · · · · · · · · · · · · · ·                                                 |                         |                        |           |
| <b>최중평가</b><br>[평가] - 평가동시 시간 : 2020-06-26 14:39:27<br>김숙아이피 : 39.114.213.6           | 음시안료                    | [점수 : 80점]<br>[수료중출력]  | член н    |
| ▲ 및기                                                                                  |                         |                        |           |

#### ※ 기간 내 반드시 교육이수 요망

온라인교육 수강의 경우 크롬 권장 (인터넷 익스프롤러 가능)